## Alibaba Cloud Elastic IP Address

**Best practices** 

Issue: 20190918

MORE THAN JUST CLOUD | **[-]** Alibaba Cloud

## Legal disclaimer

Alibaba Cloud reminds you to carefully read and fully understand the terms and conditions of this legal disclaimer before you read or use this document. If you have read or used this document, it shall be deemed as your total acceptance of this legal disclaimer.

- 1. You shall download and obtain this document from the Alibaba Cloud website or other Alibaba Cloud-authorized channels, and use this document for your own legal business activities only. The content of this document is considered confidential information of Alibaba Cloud. You shall strictly abide by the confidentiality obligations. No part of this document shall be disclosed or provided to any third party for use without the prior written consent of Alibaba Cloud.
- 2. No part of this document shall be excerpted, translated, reproduced, transmitted, or disseminated by any organization, company, or individual in any form or by any means without the prior written consent of Alibaba Cloud.
- 3. The content of this document may be changed due to product version upgrades , adjustments, or other reasons. Alibaba Cloud reserves the right to modify the content of this document without notice and the updated versions of this document will be occasionally released through Alibaba Cloud-authorized channels. You shall pay attention to the version changes of this document as they occur and download and obtain the most up-to-date version of this document from Alibaba Cloud-authorized channels.
- 4. This document serves only as a reference guide for your use of Alibaba Cloud products and services. Alibaba Cloud provides the document in the context that Alibaba Cloud products and services are provided on an "as is", "with all faults " and "as available" basis. Alibaba Cloud makes every effort to provide relevant operational guidance based on existing technologies. However, Alibaba Cloud hereby makes a clear statement that it in no way guarantees the accuracy, integrity , applicability, and reliability of the content of this document, either explicitly or implicitly. Alibaba Cloud shall not bear any liability for any errors or financial losses incurred by any organizations, companies, or individuals arising from their download, use, or trust in this document. Alibaba Cloud shall not, under any circumstances, bear responsibility for any indirect, consequential, exemplary, incidental, special, or punitive damages, including lost profits arising from the use

or trust in this document, even if Alibaba Cloud has been notified of the possibility of such a loss.

- 5. By law, all the content of the Alibaba Cloud website, including but not limited to works, products, images, archives, information, materials, website architecture, website graphic layout, and webpage design, are intellectual property of Alibaba Cloud and/or its affiliates. This intellectual property includes, but is not limited to, trademark rights, patent rights, copyrights, and trade secrets. No part of the Alibaba Cloud website, product programs, or content shall be used, modified , reproduced, publicly transmitted, changed, disseminated, distributed, or published without the prior written consent of Alibaba Cloud and/or its affiliates . The names owned by Alibaba Cloud shall not be used, published, or reproduced for marketing, advertising, promotion, or other purposes without the prior written consent of Alibaba Cloud. The names owned by Alibaba Cloud include, but are not limited to, "Alibaba Cloud", "Aliyun", "HiChina", and other brands of Alibaba Cloud and/or its affiliates, which appear separately or in combination, as well as the auxiliary signs and patterns of the preceding brands, or anything similar to the company names, trade names, trademarks, product or service names, domain names, patterns, logos, marks, signs, or special descriptions that third parties identify as Alibaba Cloud and/or its affiliates).
- 6. Please contact Alibaba Cloud directly if you discover any errors in this document.

## Generic conventions

#### Table -1: Style conventions

| Style           | Description                                                                                                    | Example                                                                                                    |
|-----------------|----------------------------------------------------------------------------------------------------|----------------------------------------------------------------------------------------------------|
| -               | This warning information<br>indicates a situation that will<br>cause major system changes,<br>faults, physical injuries, and other<br>adverse results. | Danger:<br>Resetting will result in the loss of<br>user configuration data.                                       |
|                 | This warning information<br>indicates a situation that may<br>cause major system changes,<br>faults, physical injuries, and other<br>adverse results.  | Warning:<br>Restarting will cause business<br>interruption. About 10 minutes are<br>required to restore business. |
|                 | This indicates warning informatio<br>n, supplementary instructions,<br>and other content that the user<br>must understand.                             | • Notice:<br>Take the necessary precautions<br>to save exported data containing<br>sensitive information.         |
|                 | This indicates supplemental<br>instructions, best practices, tips,<br>and other content that is good to<br>know for the user.                          | Note:<br>You can use Ctrl + A to select all<br>files.                                                             |
| >               | Multi-level menu cascade.                                                                                                    | Settings > Network > Set network<br>type                                                                          |
| Bold            | It is used for buttons, menus<br>, page names, and other UI<br>elements.                                                                               | Click OK.                                                                                                    |
| Courier<br>font | It is used for commands.                                                                                                    | Run the cd / d C :/ windows<br>command to enter the Windows<br>system folder.                                     |
| Italics         | It is used for parameters and variables.                                                                                                    | bae log list<br>instanceid Instance_ID                                                                            |
| [] or [a b]     | It indicates that it is a optional<br>value, and only one item can be<br>selected.                                                                     | ipconfig [-all -t]                                                                                                |

| Style       | Description                                                                        | Example                          |
|-------------|------------------------------------------------------------------------------------|----------------------------------|
| {} or {a b} | It indicates that it is a required<br>value, and only one item can be<br>selected. | <pre>swich {stand   slave}</pre> |

### Contents

| Legal disclaimer                                      | . I |
|-------------------------------------------------------|-----|
| Generic conventions                                   | . I |
| 1 Associate multiple EIPs with an ENI in the NAT mode | 1   |
| 2 Deploy an FTP server by using an EIP                | 5   |

# 1 Associate multiple EIPs with an ENI in the NAT mode

This topic describes how to associate multiple Elastic IP Addresses (EIPs) with a secondary Elastic Network Interface (ENI) in the NAT mode. By associating multiple EIPs with a secondary ENI, you can improve the availability of the associated ECS instance.

#### Prerequisites

If you want to associate multiple EIPs with a secondary ENI in the NAT mode, the following requirements must be met:

- An ECS instance is created. For more information, see #unique\_4.
- A secondary ENI is created. For more information, see #unique\_5.

Step 1 Assign multiple secondary private IP addresses to the ENI

To assign multiple secondary private IP addresses to the ENI, follow these steps:

- 1. Log on to the ECS console.
- 2. In the left-side navigation pane, choose Network & Security > ENI.
- 3. On the Network Interfaces page, select the region of the target ENI.
- 4. Find the target ENI and click Manage Secondary Private IP Address in the Actions column.
- 5. On the Manage Secondary Private IP Address page, click Assign New IP multiple times to assign multiple secondary private IP addresses to the ENI.

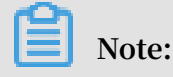

Issue: 20190918

## You can manually enter private IP addresses, which must fall into the IPv4 Private CIDR. If you do not enter any IP addresses, the system will automatically assign IP addresses from the IPv4 Private CIDR.

| Manage Secondary Private IP Address                                                                                                    |               |               |  |  |  |
|----------------------------------------------------------------------------------------------------|---------------|---------------|--|--|--|
| You can modify or unassign the existing IP addresses of this ENI. You can also click Assign New IP to<br>assign a new IP address. If you leave the IP address field empty, the system will automatically assign an<br>IP address. |               |               |  |  |  |
| Instance:                                                                                                    | i-bp1b tk3xh  |               |  |  |  |
| ID:                                                                                                    | eni-bp        |               |  |  |  |
| Primary Private IP<br>Address :                                                                                                    | 17            |               |  |  |  |
| IPv4 Private CIDR:                                                                                                    | 172.          |               |  |  |  |
| IPv4 Addresses: The current ENI supports up to 6 private IPv4 addresses.<br>Including 1 primary private IP address and 5 secondary private IP addresses.                                                                          |               |               |  |  |  |
|                                                                                                    | 172           | Unassign      |  |  |  |
|                                                                                                    | 172           | Unassign      |  |  |  |
|                                                                                                    | Auto-assign   | Unassign      |  |  |  |
|                                                                                                    | Assign New IP |               |  |  |  |
| You have made the following changes:<br>Automatically assigned 1 IPv4 addresses.                                                                                                    |               |               |  |  |  |
|                                                                                                    |               |               |  |  |  |
|                                                                                                    |               | Modify Cancel |  |  |  |

#### 6. Click Modify.

#### Step 2 Associate EIPs with the secondary private IP addresses

To associate EIPs with the secondary private IP addresses of the ENI, follow these steps:

- 1. Log on to the VPC console.
- 2. In the left-side navigation pane, click Elastic IP Addresses.

- 3. Select the region of the target EIP.
- 4. On the Elastic IP Addresses page, find the target EIP and click Bind in the Actions column.
- 5. On the Bind Elastic IP Address page, complete the following configurations, and then click OK.
  - Instance Type: Select Secondary ENI.
  - Resource Group: Select the resource group to which the EIP belongs.
  - Mode: Select NAT Mode.
  - Secondary ENI: Select the ENI to be associated with the EIP.
- 6. Repeat the preceding steps to associate multiple EIPs with the secondary private IP addresses of the secondary ENI.

Step 3 Associate the ENI with an ECS instance

After associating EIPs with the secondary private IP addresses of the ENI, you need to associate the ENI with an ECS instance. For more information, see #unique\_6/unique\_6\_Connect\_42\_section\_bwf\_mqs\_lgb.

#### Step 4 Configure secondary private IP addresses

After associating the ENI with an ECS instance, you need to configure secondary private IP addresses for the ECS instance. For more information, see #unique\_7/unique\_7\_Connect\_42\_section\_y4b\_krk\_ggb and #unique\_7/ unique\_7\_Connect\_42\_section\_b2x\_hlb\_3gb.

#### UNotice:

To configure secondary private IP addresses for an ECS instance, you must first obtain the gateway and subnet mask. For more information, see #unique\_8.

After configuring secondary private IP addresses, you can run the ip address command to view the configured secondary private IP addresses.

[[root@iZgw8c53sucm5 ----Z ~]# ip addr 1: lo: <LOOPBACK, UP, LOWER\_UP> mtu 65536 qdisc noqueue state UNKNOWN group default glen 1000 link/loopback 00:00:00:00:00:00 brd 00:00:00:00:00:00 inet 127.0.0.1/8 scope host lo valid\_lft forever preferred\_lft forever 2: eth0: <BROADCAST,MULTICAST,UP,LOWER\_UP> mtu 1500 qdisc mq state UP group default qlen 1000 link/ether 00:16:3e:00:15:42 brd ff:ff:ff:ff:ff:ff valid\_lft 315359917sec preferred\_lft 315359917sec 3: eth1: <BROADCAST,MULTICAST,UP,LOWER\_UP> mtu 1500 qdisc mq state UP group default qlen 1000 link/ether 00:16:3e:00:38:81 brd ff:ff:ff:ff:ff:ff inet 192.\_\_\_\_.114/24 brd 192.\_\_\_\_.255 scope global eth1 valid\_lft forever preferred\_lft forever valid\_lft forever preferred\_lft forever valid\_lft forever preferred\_lft forever

Step 5 Test the network connectivity

In this example, an ECS instance with the Linux operating system is created and static routing of the eth1 network interface is configured. To test the network connectivity of the ECS instance, follow these steps:

- 1. Log on to the ECS instance.
- 2. Run the following command to configure static routing for the eth1 network interface: / sbin / iproute add < destinatio n network >/< the number of network bits > via < gateway of the secondary private IP address > eth1 src < secondary private IP address >.
- 3. Run the following command to check the network connectivity between the secondary private IP address and the destination network: ping < destinatio

n network > - I < secondary private IP address >.

If the ping test succeeds, it indicates that the EIPs have been associated with the secondary private IP addresses of the ENI.

| [root@iZb         | ~]# ping 88 -I 192.168.                     |
|-------------------|---------------------------------------------|
| PING 8. 8. (8. 8) | from 192.168.252.20 : 56(84) bytes of data. |
| 64 bytes from 8.  | icmp_seq=2 ttl=49 time=32.8 ms              |
| 64 bytes from 8.  | icmp_seq=3 ttl=49 time=32.7 ms              |
| 64 bytes from 8.  | icmp_seq=4 ttl=49 time=32.8 ms              |
| 64 bytes from 8.  | icmp_seq=5 ttl=49 time=32.7 ms              |
| 64 bytes from 8.  | icmp_seq=8 ttl=49 time=32.8 ms              |
| 64 bytes from 88: | icmp_seq=9 ttl=49 time=32.7 ms              |
| 64 bytes from 8.  | icmp_seq=10 ttl=49 time=32.8 ms             |
| 64 bytes from 8.  | icmp_seq=11 ttl=49 time=32.7 ms             |
| 64 butes from 8.  | <pre>icmp_seq=12 ttl=49 time=32.8 ms</pre>  |

### 2 Deploy an FTP server by using an EIP

You can use the EIP cut-through mode to associate an Elastic IP Address (EIP) with an FTP server to provide FTP services. This topic takes an FTP server deployed with a Windows system as an example.

Procedure

- 1. #unique\_10.
- 2. Associate the EIP with a secondary Elastic Network Interface (ENI) and select the EIP cut-through mode.

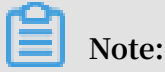

Make sure that the selected secondary ENI is not associated with any ECS instance.

For more information, see #unique\_11.

- 3. Purchase an ECS instance of the Windows Server 2016 system and deploy an FTP service.
- 4. On the page of EIP list, click the link of the associated ENI.
- 5. On the Network Interfaces page, find the ENI associated with the EIP and click Bind to Instance to associate the ENI with the ECS instance deployed with the FTP service.

#### Result

Use the EIP address associated with the ENI to access the FTP service.

#### Note:

Make sure that the security group rules of the ECS instance allow access from the Internet.